## Инструкция по работе с программой АС Нагрузка ВУЗа для заведующих кафедрами

Для работы в программе **AC Нагрузка ВУЗа** необходимо работать в удаленном рабочем столе. Для этого необходимо под логином и паролем **ЗАВЕДУЮЩЕГО КАФЕДРОЙ** зайти на терминал:

с рабочего компьютера института

W:\Bce\удаленный рабочий стол

#### с домашнего компьютера

через программу Кегіо соединиться с сервером института (логин и пароль, выданные в ЦИТе), подключиться к удаленному рабочему столу

#### 1. ЗАПУСК ПРОГРАММЫ

Для запуска программы **АС Нагрузка ВУЗа** необходимы следующие действия:

#### Пуск-Все программы-ПЛАНЫ-АС Нагрузка ВУЗа

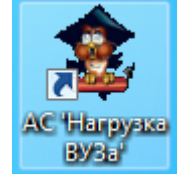

или два раза кликнуть по ярлыку

🔜 на рабочем столе.

При первом запуске система пытается подключиться к базе данных. В случае, если выдается сообщение о невозможности подключения к базе данных, необходимо откорректировать параметры подключения. Укажите имя сервера и имя базы данных, а также способ аутентификации (рис.1)

| 🤹 Параметры п                                        | одключения                                 |
|------------------------------------------------------|--------------------------------------------|
| Использоват                                          | ь пароль пользователя, для входа в систему |
| Пользователь:                                        | gguljar 👻                                  |
| Имя сервера:                                         | BDSERVER +                                 |
| Имя базы:                                            | Деканат                                    |
| Таймаут (сек.):                                      | 15 🗘                                       |
| <ul> <li>аутентифика</li> <li>аутентифика</li> </ul> | ция Windows<br>ция SQL Server 🛛 🖋 Отмена   |

Рис.1. Окно настройки параметров подключения

В окне Авторизации проверить параметры текущего учебного года (рис.2):

| 🔹 Авторизация                                                                                                    | enduare.                                               | ×     |
|----------------------------------------------------------------------------------------------------|--------------------------------------------------------|-------|
| АС "Нагрузка<br>ВУЗа"<br>v 1.1.3.10                                                                                            | Кафедра<br>3 - Информатики и вычислительной математики | •     |
| gguljar, BDSERVER, Деканат<br>Роль пользователя                                                                                |                                                        |       |
| <ul> <li>Заведующий каседрой</li> <li>Преподаватель</li> <li>Просмот</li> <li>Учебный год</li> <li>Подключение к БД</li> </ul> |                                                        |       |
| 2016-2017 💽 Подключено                                                                                                    | 🖋 Вход 🔀 О                                             | тмена |

Рис.2. Окно Авторизации

После проверки всех параметров нажмите кнопку УВход.

# 2. ФОРМИРОВАНИЕ ПРОФЕССОРСКО-ПРЕПОДАВАТЕЛЬСКОГО СОСТАВА

Формирование профессорско-преподавательского состава проводится на вкладке «Преподаватели» (рис. 3).

Порядок заполнения штата преподавателей следующий (для добавления ППС):

- Нажмите кнопку *Добавить ставку*. При этом сотруднику автоматически назначается роль преподавателя текущей кафедры.
- Для указания должности в поле «Прочее» личной карточки нажмите кнопку
   и укажите соответствующую должность.

Порядок заполнения штата преподавателей следующий (для добавления вакансий):

- Нажмите кнопку Добавить вакансию
- Нажмите кнопку Заполнить и выберите нужного преподавателя в списке (если он присутствует в нем) или введите фамилию, имя, отчество для добавления в список.

| 💈 Добавить нового  | преподавателя                           |                         | ×               |
|--------------------|-----------------------------------------|-------------------------|-----------------|
| Введите ФИО нового | преподавателя или выберет               | ге из списка            |                 |
| Фамилия: Сиразев   | а Имя: Дани                             | я Отчество:             | Фахразыевна     |
| ΦИΟ                | Фамилия                                 | Имя                     | Отчество        |
| Сиразева Д.Ф.      | Сиразева                                | Дания                   | Фахразыевна     |
| Сиразов Ф.С.       | Сиразов                                 | Фаннур                  | Саматович       |
| Синичкина А.А.     | Синичкина                               | A                       | A               |
|                    |                                         |                         |                 |
| ঠ Добавить тёзк    | / Редактировать 👔                       | Удалить 🗸 Пр            | ринять 🗙 Отмена |
| Рис                | с.3. Окно Добавлен                      | ия нового препода       | вателя          |
| 2                  | Другие виды деятельност                 | ти                      | ×               |
| -1                 | /кажите другие виды деятель             | ьности преподавателя    |                 |
|                    | <ul> <li>заведующий кафедрой</li> </ul> | и член совета           |                 |
|                    | Декан                                   | Начальник кафедры       |                 |
|                    | Проректор                               | 📃 Зам. начальника кафед | ры              |
|                    | Ректор                                  |                         | тить            |
|                    |                                         | три                     | иена            |

Рис. 4. Другие должности (виды деятельности) преподавателя

Необходимо также заполнить следующие параметры для каждого ППС:

- совместительство;
- должность;
- срок трудового договора;
- размер ставки;
- норма времени на ставку.

### 3. РАСПРЕДЕЛЕНИЕ УЧЕБНОЙ НАГРУЗКИ

Для распределения нагрузки между преподавателями необходимо закрепить строки дисциплин за конкретным преподавателем. Для этого необходимо выделить строку дисциплины с часами, выделить преподавателя и нажать на кнопку Закрепить, после чего в столбце Преподаватель появится ФИО закрепленного преподавателя (рис.5).

| План работ  | гы кафедры Информатики  | и вычисли | птельной  | математики на 2016-2017 уче   | бный год        | -        |         |       |        |            |          | -      |       | -      | -     | -       | -     | -             |                 |      | -             |             |       |        |        |         | x     |
|-------------|-------------------------|-----------|-----------|-------------------------------|-----------------|----------|---------|-------|--------|------------|----------|--------|-------|--------|-------|---------|-------|---------------|-----------------|------|---------------|-------------|-------|--------|--------|---------|-------|
| Нагрузка    | Правка Вид Командь      | и Прове   | рки По    | омощь                         |                 |          |         |       |        |            |          |        |       |        |       |         |       |               |                 |      |               |             |       |        |        |         |       |
| 🕏 Выбрать ј | роль 🛛 🔘 Добавить 🔚 Со  | охранить  | 🔘 Удали   | ть 🤹 Обновить 🛛 🏑 Выреза      | ть 🕞 Коп        | ироват   | ь 💼 Во  | тавит | ь      | Печ        | ать 🔏    | Экст   | торт  | - 0    | Справ | ка      |       |               |                 |      |               |             |       |        |        |         |       |
| тул Справ   | ка Сводка Заседания каф | редры Пре | еподавате | пи Учебная нагрузка Вторая    | половина        | H-M cer  | минары  | Сов   | учебн  |            | ouecca   | Конт   | роль  | нир    | Гран  | пы Н    | NBC   | Повыи         | ениен           | вали | рикац         | nn H        | Излан | ия Пот | оки По | оучения | 4     |
| оманды      |                         |           |           |                               |                 |          |         |       | ,      |            | Прос     | мотр   |       |        | 1.0   |         |       |               |                 |      |               |             |       |        |        | ,       |       |
| И Основные  | е параметры             | гельные   |           | т нагрузки 🛛 💜 Разбить строку | / 🔏 Coố         | рать     | 💡 Искл  | ючить | /Вклн  | очить      | ) 🔽 п    | анель  | закре | пления | препа | давате  | лей   | V Uc<br>V Ber | еннии<br>сенний | V    | устан<br>Зимн | .0804<br>яя | ная   | 💟 летн | 199    |         |       |
|             |                         |           |           |                               |                 |          |         |       |        |            | <u>'</u> |        |       |        |       |         |       | titul         |                 |      |               |             |       |        | //     |         |       |
|             |                         |           |           |                               |                 |          |         |       |        |            |          |        |       |        |       |         |       |               |                 |      |               |             |       |        |        |         | 1     |
|             |                         |           |           |                               |                 | N I      |         | ŝ     |        |            | Ъ.       | ę      |       | H      | ~     |         |       |               |                 | 5    |               |             |       |        |        |         |       |
| Ŧ           |                         | -F ag     |           | Лисциплина, вид учебной       | Закреплё        | Kp       | Envo    | -80   | Ŧ      | MA 3       | 100      | ALC: N | ~     | NBM)   | 1 B   | Que     | - u   |               | 96 H            | 0    | Harp          | узка        | , час |        |        |         |       |
| Mep         | Учебный план            | THE R     | Блок      | работы                        | нная<br>кафедра | -Ce Me   | а       | TTY A | A entr | aHSL       | CTIVA D  | 0HTP   | ß     | SMLB   |       | tel par | 8     | 1             | 100             | 01   | Δ             |             | м     |        | Пре    | подават | зль   |
|             |                         | 9         |           |                               |                 | § Ð      |         | DUHK  |        | <u>ē</u> , | HTa      | 5      |       | - +5   | Ee    | 5 2     |       |               | 9. BX           | ЦИ   | ŷ             | Друг<br>ое  | Ť     |        |        |         |       |
| 1 2         | 3                       | 4         | 5         | 6 🔺                           | 7               | 8        | 9       | 10    | 11     | 12         | 13       | 14     | 15    | 16     | 17    | 18 1    | 9 20  | 21            | 22              |      | д<br>23 2     | 4 25        | 5 26  |        | 27     |         |       |
|             | -                       |           |           | -                             |                 |          |         |       |        |            |          |        | -     |        |       |         |       |               |                 |      |               | -           |       |        | -      |         |       |
| 5215 2      | zsh09.03.03 ПИвЛ 1522   | ΦMIA      | 51.B      | Web-дизайн, п/г 2             | 3-MuBM          | 2/V      | 15225   | 14    | 2      | Лаб        | 6        |        |       |        |       |         |       |               |                 |      | 6             | +           | 6     |        |        | -       | +     |
| 4916        | sb44.03.05 ИнФ 323-с    | ФМИ       | Б1.В.О    | WEB-программирование          | З-ИнВМ          | 4/7      | 3235    |       | 18     | Лек        | 18       |        | 0     | 0      | 0     | 0 0     | ) 0   | ) 0           |                 |      | 18            |             | 18    | шМуха  | метзян | ов Р.Р. |       |
| 4917        | sb44.03.05 ИиФ 323-с.pl | ФМИ       | 61.B      | WEB-программирование          | 3-ИиВМ          | 4/7      | 3235    | 12    | 18     | Лаб        | 18       |        | 0     |        | 0     | 0       | 0     | 0             |                 |      | 18            |             | 18    |        |        |         |       |
| 4918        | sb44.03.05 ИиФ 323-с.pl | ФМИ       | Б1.В      | WEB-программирование          | 3-ИиВМ          | 4/8      | 323S    | 12    | 15     | Лек        | 14       | Эк     | 0     | 0      | 0     | 0 0     | 0     | 0             |                 |      | 14 .          |             |       |        |        |         | -     |
| 4919        | sb44.03.05 ИиФ 323-с.pl | ФМИ       | Б1.В      | WEB-программирование          | 3-ИиВМ          | 4/8      | 323S    | 12    | 15     | Лаб        | 14       |        |       |        |       |         |       |               |                 |      | 14            |             | 14    |        |        |         | -     |
| 5293        | b44.03.05 МиИ 221.plm   | ФМИ       | Б1.В      | WEB-программирование          | 3-ИиВМ          | 5/9      | 221     | 25    | 13     | Лек        | 24       | Эк     | 0     | 0      | 0     | 0 0     | 0     | 0             |                 |      | 24 .          |             |       |        |        |         |       |
| 5294 1      | b44.03.05 МиИ 221.plm   | ФМИ       | Б1.В      | WEB-программирование, п/г 1   | 3-ИиВМ          | 5/9      | 221     | 13    | 13     | Лаб        | 36       |        |       |        |       |         |       |               |                 |      | 36            |             | 36    |        |        |         |       |
| 5294 2      | b44.03.05 МиИ 221.plm   | ФМИ       | Б1.В      | WEB-программирование, п/г 2   | 3-ИиВМ          | 5/9      | 221     | 12    | 13     | Лаб        | 36       |        |       |        |       |         |       |               |                 |      | 36            |             | 36    |        |        |         |       |
| 4993        | zb09.03.03 ПИвД 1621,   | ФМИ       | Б1.В      | Автоматизированные системы    | 3-ИиВМ          | 3/У      | 1421    | 24    | 2      | Лек        | 4        |        |       |        |       | 0       | 0     | 0             |                 |      | 4             |             | 4     |        |        |         |       |
| 4994        | zb09.03.03 ПИвД 1621,   | ΦΜИ       | Б1.В      | Автоматизированные системы    | 3-ИиВМ          | 3/3      | 1421    | 24    | 3      | Лек        | 4        | 34     | 0     | 0      |       | 0       | 0     | 0             |                 |      | 4             |             | 4     |        |        |         |       |
| 5299        | b44.03.05 МиИ 221.plm   | ФМИ       | Б1.В      | Автоматизированные системы    | 3-ИиВМ          | 5/10     | 221     | 25    | 14     | Лек        | 14       | 3ч     | 0     | 0      | 0     | 0 0     | 0     | 0             |                 |      | 14            |             | 14    |        |        |         |       |
| 5300        | b44.03.05 МиИ 221.plm   | ФМИ       | Б1.В      | Автоматизированные системы    | 3-ИиВМ          | 5/10     | 221     | 25    | 14     | Пр         | 14       |        |       |        |       |         |       |               |                 |      | 14            |             | 14    |        |        |         |       |
|             | Bcero: 1192             |           |           |                               |                 |          |         | 1     |        |            |          |        | 30    |        |       |         |       |               |                 |      |               |             |       |        |        |         | -     |
|             |                         |           |           |                               |                 |          |         |       |        |            |          |        |       |        |       |         |       |               |                 |      |               |             |       |        |        |         | +     |
|             | шЗакиро                 | ова H.P.  |           |                               | шМуха           | аметзяно | ов Р.Р. |       |        |            |          |        |       | u      | Сираз | ева Д   | Φ.    |               |                 |      |               |             |       |        | 1 7    |         | 2     |
|             |                         |           |           |                               |                 |          |         |       |        |            |          |        |       |        |       |         | -     |               |                 |      |               |             |       |        | Вид    | с фото  | 1     |
|             |                         | Лек       | 0         |                               |                 |          | Лек     | 18    |        |            |          |        |       |        |       | 3       | Лек   | 0             |                 |      |               |             |       |        |        |         |       |
|             |                         | Лаб       | 0         |                               |                 |          | Лаб     | 0     |        |            |          |        |       |        |       | 2       | Лаб   | 0             |                 |      |               |             |       |        |        |         |       |
|             |                         | 100       | -         |                               |                 | 2        |         |       |        |            |          |        |       |        | -     |         |       |               |                 |      |               |             |       |        | 9      | Закря   | епить |
|             | Другое:                 | 0         |           |                               | Другое          |          | 0       |       |        |            |          |        |       | Др     | угое: |         | 0     |               |                 |      |               |             |       |        | 2      | Откр    | апить |
|             | Часов:                  | 0 Откл    | -900      |                               | Часов:          | 18       | Откл::  | -882  | 2      |            |          |        |       | Ча     | :0B:  | 0       | Откл: | : -90         | 0               |      |               |             |       |        | -      |         |       |
| H H Banı    | ись 2 из 3 🕨 🗰 🖬 🕂 – 🔺  | - √ X <   |           |                               |                 |          |         |       |        |            |          |        |       |        |       |         |       |               |                 |      |               |             |       | ÷.     |        |         |       |

Рис. 5. Внешний вид вкладки Учебная нагрузка

В зависимости от количества преподавателей, ведущих одну дисциплину, можно «разбить» строку данной дисциплины на несколько подстрок. Для этого необходимо выделить строку и нажать кнопку Разбить строку. В диалоговом окне разбивки строки необходимо установить соответствующие параметры и нажать кнопку Разбить. После чего произойдет разбиение строки на подстроки, каждую из которых можно закрепить за отдельным преподавателем.